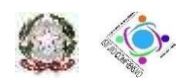

#### Ministero dell'Istruzione, dell'Università e della Ricerca

ISTITUTO COMPRENSIVO STATALE "DE FILIPPO - DE RUGGIERO" Via Vittorio Veneto - 80031 - Brusciano (NA) – Tel./Fax: 081/8862604 E-mail: <u>NAIC8EK00N@istruzione.it</u> – Postacertificata: <u>NAIC8EK00N@pec.istruzione.it</u> Sito web: <u>http://www.icdefilippoderuggiero.edu.it/</u> Cod. fis.: 9204459063

# Procedura per l'accreditamento alla piattaforma Cisco Webex Meetings come integrazione alla classe virtuale già presente nel portale PADLET

La seguente procedura serve esclusivamente per l'accesso al portale **Cisco Webex Meetings** per le sessioni di "WebSchool" dell'Istituto Comprensivo "De Flippo – De Ruggiero" di Brusciano (NA).

Come illustrato nella figura 1 bisogna scaricare l'App per Pc dall'indirizzo che trovi sul portale dell'Istituto Comprensivo "De Flippo – De Ruggiero".

Attenzione questa procedura è stata realizzata con Mozilla.

#### Figura 1

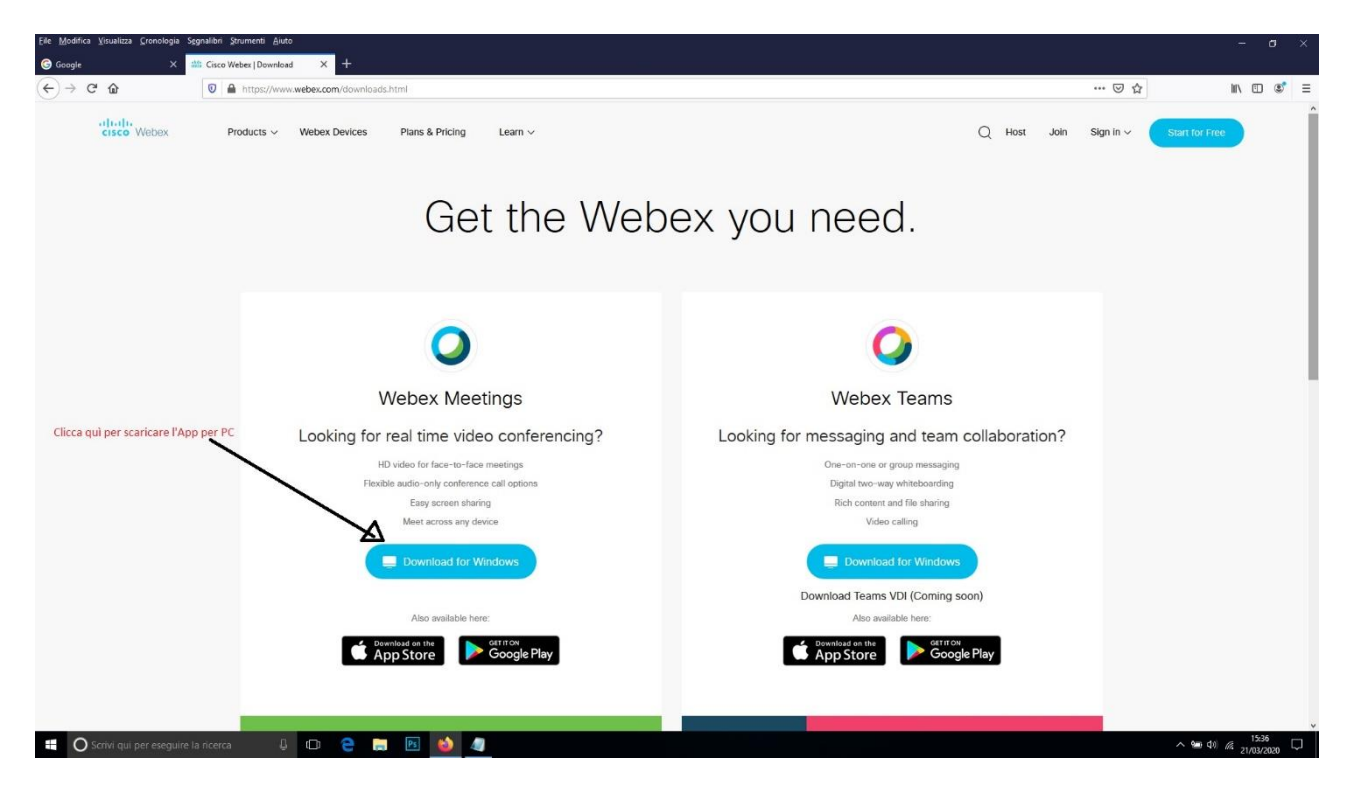

## Come illustrato nella figura 2 bisogna fare Click con il mouse sul pulsante (Salva File)

#### Figura 2

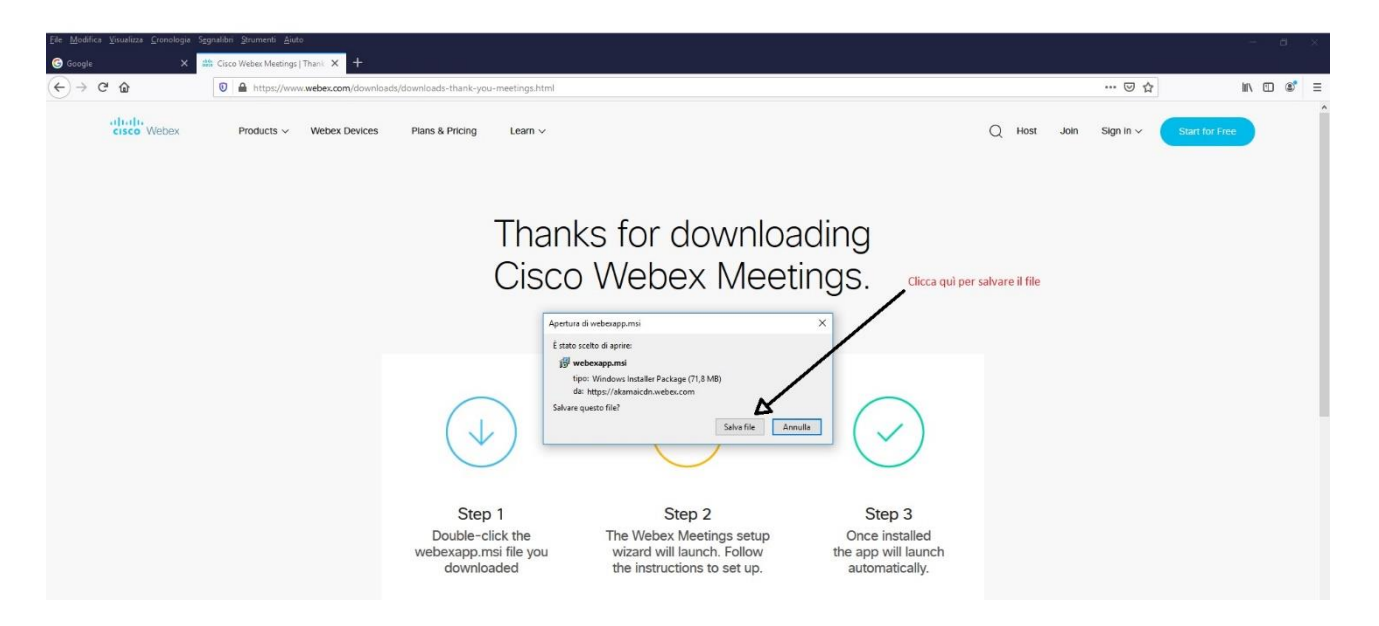

Come illustrato nella figura 3 bisogna installare l'App sul proprio Pc

#### Figura 3

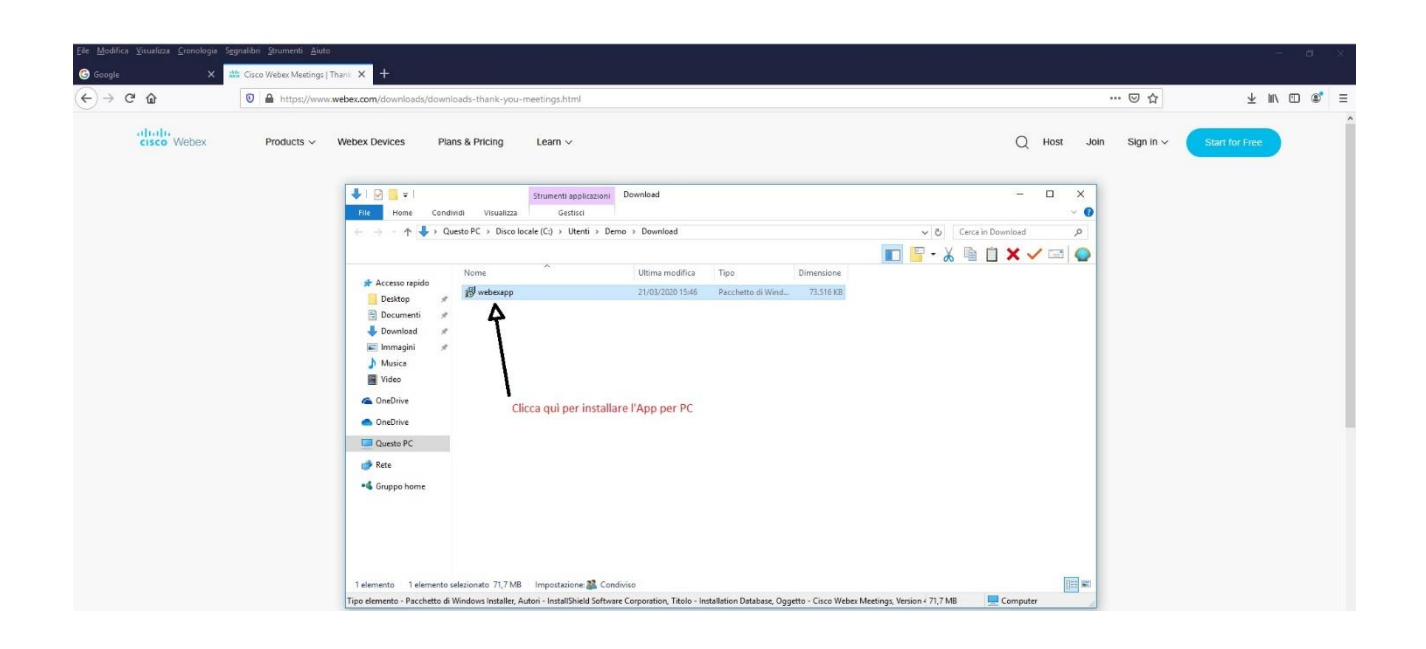

Come illustrato nella figura 4 bisogna dopo aver installato l'App sul proprio Pc fare doppio click con il mouse per mandarla in esecuzione.

### Figura 4

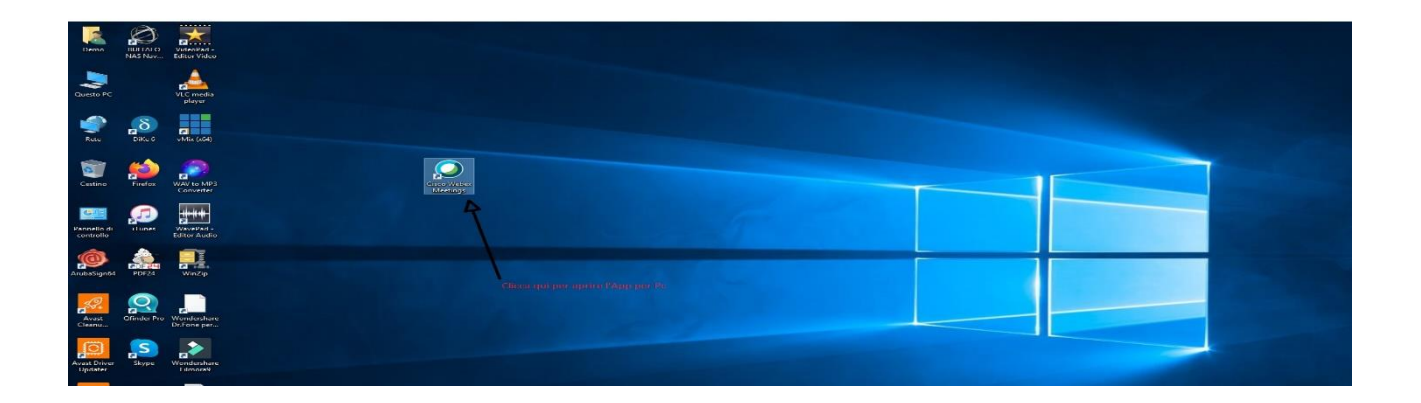

Come illustrato nella figura 5 bisogna utilizzare l'App come ospite.

#### Figura 5

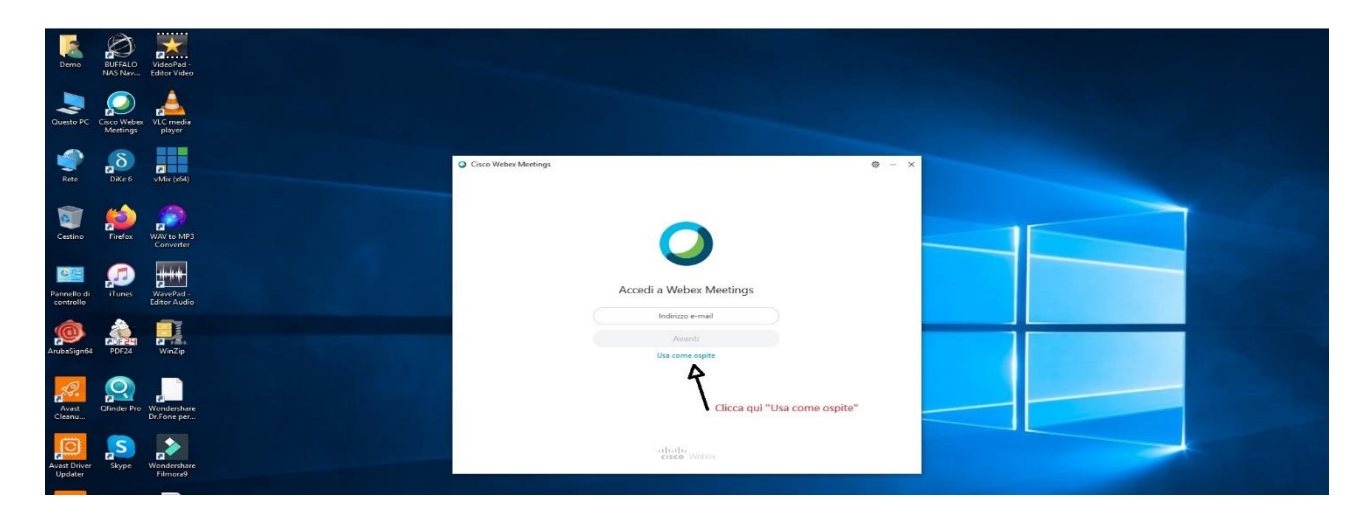

Come illustrato nella figura 6 bisogna inserire i propri dati per l'accesso che sono: nome e cognome dell'alunno la e-mail e fare click su "continua come ospite".

# Figura 6

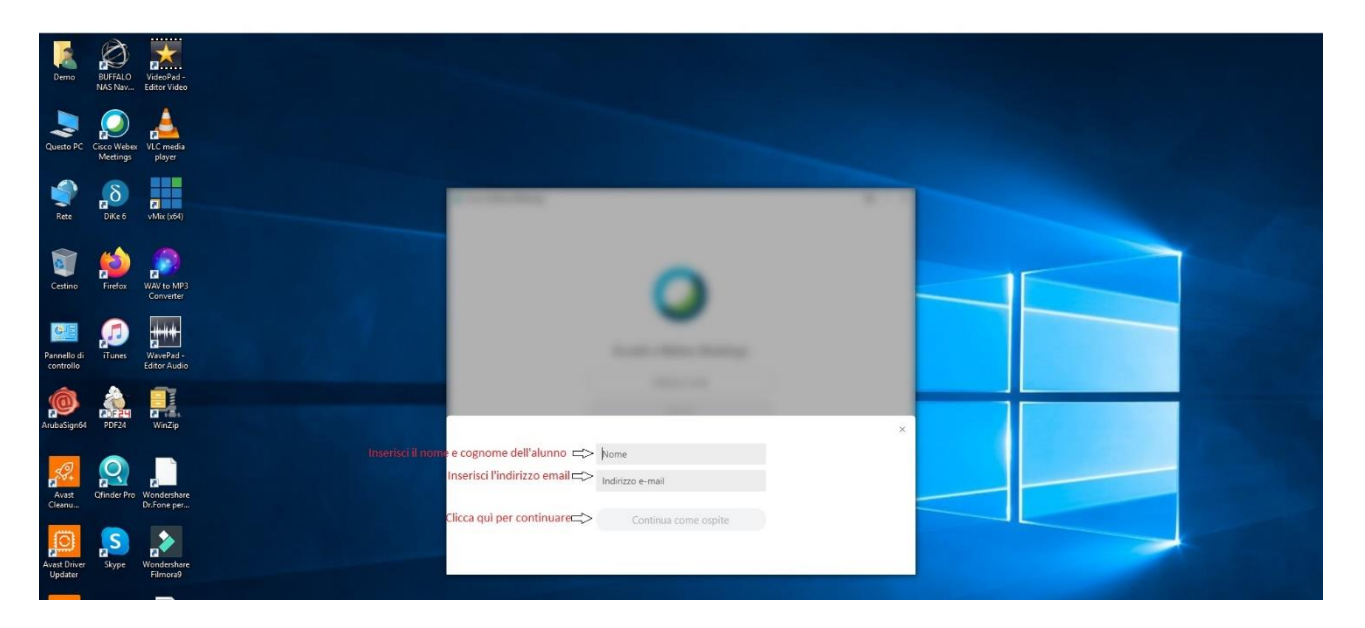

Come illustrato nella figura 7 bisogna inserire il codice che il Docente ha comunicato nella classe virtuale sul portale PADLET.

# Figura 7

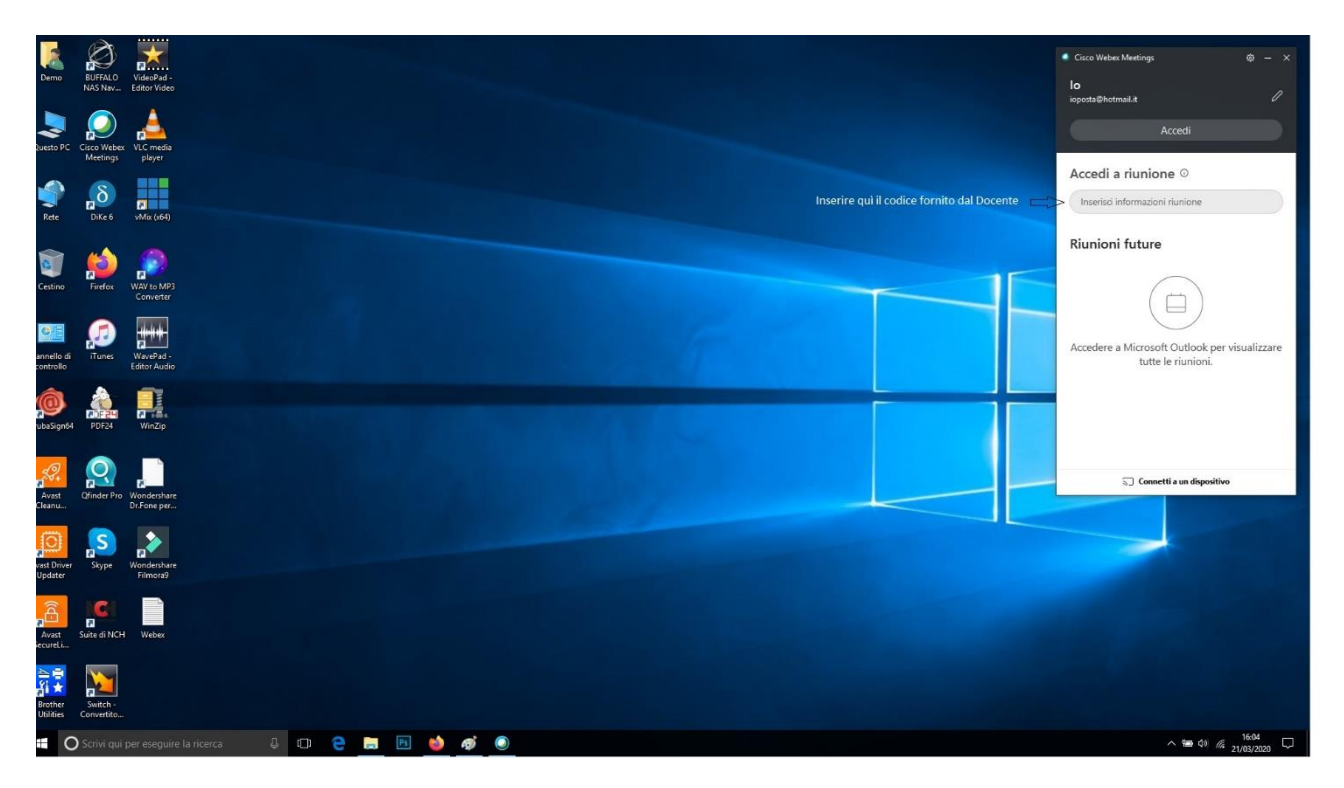